# SCHWEIZERISCHES VKB REGISTER - BENUTZERHANDBUCH

# Schweizerisches VKB Register a Anmelden Benutzername Passwort Passwort vergessen Neuer Benutzer Willkommen bei MFMdoc Willkommen bei MEMdoc, der ersten technischen Plattform zur internationalen klinischen Dokumentation, welche von wichtigen Lieferanten der Orthopädiegeräte und Berufsverbänden, wie Swiss Orthopaedics und EUROSPINE, der Spine Society of Europe, unterstützt wird. MEMdoc ist eine ganzheitliche Technologielösung, die aufgrund ihrer zahlreichen, umfassenden Funktionen und vereinfachten Oberflächen für das zentralisierte Datenmanagement zunehmend als eine wahre Innovation in der medizinischen Informatik anerkannt wird. Aufgebaut auf einem vernetzten System verschiedener Technologien, bietet MEMdoc sowohl online als auch offline Tools zur peripheren Erfassung und Bearbeitung von Daten. Die Einzigartigkeit und Stärke von MEMdoc liegt in der Tatsache, dass, unabhängig von der Art der Dateneingabe, eine kontinuierliche Verbindung zur zentralisierten Datenbank besteht über welche Validierung, Verlinkung, Übermittlung und Verteilung der Daten aus der und zur Peripherie stattfinden. Formulare Patienteneinwilligungserklärung Checkliste - Empfehlungen zum Aufbau von medizinischen Register Primärversorgung (Minimalformat) Wiederbehandlung Primärversorgung - Medizinprodukt

#### https://kreuzband.memdoc.org

Dokumentations-Guide

Primärversorgung (wiss. Format)
 Nachuntersuchung (wiss. Format)

ISPM Institut für Sozial- und Präventivmedizin, Swiss RDL, Universität Bern

Finkenhubelweg 11, first Floor – 3012 Bern, www.swissrdl.unibe.ch, info-iefm@memdoc.unibe.ch

# **INHALTSVERZEICHNIS**

Das Inhaltsverzeichnis ist ein dynamisches PDF. Klicken Sie auf das Kapitel, welches Sie interessiert und Sie werden direkt auf die Seite geführt.

| 1.                 | GENERELL                                                             | 3    |
|--------------------|----------------------------------------------------------------------|------|
| 1.1.               | Help                                                                 | 3    |
| 1.2.               | Patienten basiertes System                                           | 3    |
| 1.3.               | Demografie - obligatorisch                                           | 3    |
| 1.4.               | Funktionen im Schweiz. VKB Register                                  | 3    |
| 1.5.               | Unterstützte Sprachen                                                | 4    |
| 1.6.               | Demografie - Empfehlung - Implantatverfolgung                        | 4    |
| 1.7.               | Bearbeitungsstatus der Formulare                                     | 4    |
| 1.8.               | Profile und Rollen im Schweiz. VKB Register - Zugriffsberechtigungen | 5    |
| 1.9.               | Werkzeuge im Schweizerischen VKB Register Register                   | 5    |
| 1.10.              | Dokumentieren aus mehreren Kliniken gleichzeitig                     | 5    |
| 2.                 | REGISTRIERUNG                                                        | 7    |
| 2.1.               | Registrierungsschritt                                                | 7    |
| 2.2.               | Freischaltung Ihres Zugangs                                          | 8    |
| 3.                 | PATIENTENDATEN                                                       | 9    |
| 2 1                | Never Datienton orfaccon                                             | 0    |
| 5.1.<br>2 <b>2</b> | Neuen Patienten erlassen                                             | 9    |
| 2.2                | Patienten suchen - Schnensuche                                       | 10   |
| 5.5.               |                                                                      | . 10 |
| 4.                 | FORMULARDATEN                                                        | 12   |
| 4.1.               | Neues Formular anlegen - erfassen                                    | . 12 |
| 4.2.               | Steuerfrage Format: «Minimal» versus «Wissenschaftlich»              | . 12 |
| 4.3.               | Erfassung der Formulardaten                                          | . 13 |
| 4.4.               | Formular ,abschliessen' (submitten)                                  | . 13 |
| 4.5.               | Existierendes Formular bearbeiten – komplettieren                    | . 14 |
| 4.6.               | Datenvalidierung – Ausschluss von Fragen und Antworten               | . 15 |
| 4.7.               | Datenvalidierung – Fehlermeldung                                     | . 15 |
| 5.                 | IMPLANTAT ERFASSEN                                                   | 16   |
| 5.1.               | Online Implantat Scannen: « Barcode-Handscanner »                    | . 16 |
| 5.2.               | Online aus elektronischem Katalog auswählen: « Pulldowns »           | . 16 |
| 5.3.               | Eigene Implantate in Katalog erstellen: « Implantat Notizbuch »      | . 17 |
| 6.                 | Administration                                                       | 17   |
| 6.1.               | Einstellungen der Klinik                                             | . 17 |
| 6.2.               | Benutzer-Aktivitäten                                                 | . 18 |
| 6.3.               | Studien-Aktivitäten                                                  | . 18 |
| 6.4.               | Benutzer verwalten                                                   | . 19 |
| 6.5.               | Kliniken verwalten                                                   | . 19 |
| 7.                 | KLINISCHE FUNKTION                                                   | 20   |
| 7.1.               | Datenexport - Berechtigung                                           | . 20 |
| 7.2.               | Datenexport - Generell                                               | . 20 |
| 7.3.               | Online Statistik                                                     | . 21 |
|                    |                                                                      |      |

01.08.2016

# **1. G**ENERELL

#### 1.1. Help

F5: Im Falle eines Problems klicken Sie auf Ihrer Tastatur die Taste F5. Dies bewirkt ein Refresh.
 Seitenspezifische Hilfen finden Sie jeweils durch Klick auf ,?' in Ecke oben rechts in der Applikation.
 Mouse Rollover
 Durch Positionieren der Maus auf einer Ikone(Bild) ersehen Sie die dahinterstehende Funktionalität.

## **1.2.** Patienten basiertes System

Bei der medizinischen web basierten Dokumentationslösung MEMdoc handelt es sich um ein Patienten basiertes Dokumentationssystem. Die demografischen Daten des Patienten werden pro Klinik resp. Abteilung unter Angabe einer eindeutigen Patientenidentifizierungsnummer einmal erfasst. Dies kann auch in pseudonymisierter oder anonymisierter Form geschehen. Die sensiblen Daten – in Zusammenhang mit Patient, Klinik, Abteilung, Arzt – werden auf einem lokalen Server, der beim Kunden stehen kann, zurückgehalten. An den Zentralserver wird ein one way Hashcode generiert aus den sensiblen Patienteninformationen resp. nur interne Schlüssel. den Zentralserver gesandt.

## **1.3.** Demografie - obligatorisch

Die obligatorischen demografischen Daten sind:

- MRN (medical record number) eindeutige klinikinterne Patientenidentifikationsnummer
- Geburtsdatum (nur Jahr an Zentralserver gesandt)
- Geschlecht
- Name
- Erster Geburtsvorname

Im Schweizerischen VKB Register Projekt werden diese Angaben mit dem Ziel erhoben, institutsübergreifende Langzeitbeobachtungen durchführen zu können. Aus den Angaben wird ein one way Hashcode Level 1 gebildet und an den Zentralserver gesandt. Sämtliche ,Identity related' Informatonen (Klinik, Arzt, Patient) verbleiben auf einem lokalen Modulserver.

# 1.4. Funktionen im Schweiz. VKB Register

Wenn Sie den Cursor auf einer Ikone positionieren (roll over), erhalten Sie eine Hilfe, nämlich: In der Patientenliste:

#### Aus der Patienten-Liste:

|          | Formularliste | Hinzufügen, Ansehen und modifizieren von Formularen des Patienten.                 |
|----------|---------------|------------------------------------------------------------------------------------|
| <b>1</b> | Demografie    | Ansehen und modifizieren Demografie des Patienten.                                 |
| E.       | E-Formular    | Direktes Hinzufügen eines elektronischen Formulars.                                |
| W        | Löschen       | Löschen der Demografie des Patienten (nur möglich, wenn sämtliche Formulare vorher |
|          |               | gelöscht wurden.                                                                   |

#### Aus der Formularliste:

| +          | Neues Formular | Ein neues elektronisches Formular einem Fall hinzufügen.                                    |
|------------|----------------|---------------------------------------------------------------------------------------------|
|            | Erstellen      |                                                                                             |
| $\bigcirc$ | Fall stoppen   | Wenn der Fall abgeschlossen ist, bedeutet dies, dass alle elektronischen Formulare (Primär- |
|            |                | versorgung, Wiederbehandlung, Nachkontrolle) für die selbe Diagnose komplett ausgefüllt     |

sind.

|   | Kommentar<br>hinzufügen | Dem Fall einen Kommentar anhängen.                                                                    |
|---|-------------------------|----------------------------------------------------------------------------------------------------|
| 0 | Ansehen                 | Einsehen / Editieren / Vervollständigen eines Formulars.                                              |
| ۵ | Drucken                 | Drucken eines Formulars.                                                                              |
| U | Löschen                 | Löschen eines noch nicht ,abgesandten' Formulars (Eintrag rot).                                       |
| Ē |                         | Aus einer Leiste mit Funktionalität (dunkelgrau): Klick in grauen Balkenbewirkt Öffnen einer Auswahl. |

## 1.5. Unterstützte Sprachen

Die Applikation arbeitet in den Sprachen FR EN ES DE T . Durch Klick auf die entsprechende Sprache (Seite unten rechts) wird diese aktiviert. Ein Klick auf A-A+ (oben rechts) erlaubt eine Vergrösserung/Verkleinerung der Bildschirmanzeige.

# **1.6.** Demografie - Empfehlung - Implantatverfolgung

Die nachstehenden demografischen Daten werden zur Erhebung empfohlen:

- Sozialversicherungsnummer (AHVN13) \*\*
- Geburtsname \*
- Geburtsort \*
- Geburtsland \*

Im Schweizerischen VKB Register Projekt werden diese Angaben mit dem Ziel erhoben, eine institutsübergreifende Implantatverfolgung durchführen zu können. Aus den Angaben wird ein one way Hashcode Level 2 (Level 1 plus \*) gebildet und an den Zentralserver gesandt. Aus der Sozialversicherungsnummer wird ein weiterer one way Hashcode (plus salt) Level 3 generiert und an den Zentralserver gesandt.

Es werden mehrere Hashcodes gebildet, um eine höchstmögliche Treffsicherheit beim Zusammenführen der anonymisierten Daten auf dem Zentralserver zu erzielen. Die Implantatverfolgung soll auch da gewährleistet sein, wo ein Fall in verschiedenen Kliniken, welche unterschiedliche Dokumentationsmodi hinsichtlich Demografie anwenden, versorgt wurde.

Sämtliche ,Identity related' Informationen (Klinik, Arzt, Patient) verbleiben auf einem lokalen Modulserver und werden nur in gehashter Form an den Zentralserver weitergereicht. Die Sozialversicherungsnummer wird nie ungehashed gespeichert; sie verbleibt auf dem Modulserver sowie auf dem Zentralserver in gehashter Form (plus salt).

## **1.7.** Bearbeitungsstatus der Formulare

Ein Formular unterscheidet 3 unterschiedliche Bearbeitungs-Status: ersichtlich in der Formularliste des Patienten:

| Status<br>Subformular | Status<br>Formular | Beschreibung                                                                                                    |
|-----------------------|--------------------|----------------------------------------------------------------------------------------------------|
| O.                    |                    | Subformular ist noch nicht ausgefüllt/beantwortet                                                                                                    |
| 0                     |                    | Subformular ist partiell ausgefüllt, jedoch noch nicht gespeichert. ** Bei Schliessen des<br>Falles (zurück zur Formularliste) und Wiederöffnen des Falles, sind die nicht gespeicherten<br>Informationen verloren. Bei blossem Wechseln von Subformularen innerhalb des offenen<br>Falles bleiben sie erhalten. |
| 9                     |                    | Subformular gespeichert, es fehlen jedoch Informationen                                                                                                    |
|                       |                    | Subformular komplettiert und gespeichert                                                                                                    |
| ۲                     |                    | Aenderung von Informationen in bereits gespeichertem Subformular. ** wie oben.                                                                                                    |
|                       |                    | inkomplett, Formular zu komplettieren, Eintrag rot in Formularliste                                                                                                    |
|                       |                    | komplett, Formular, zu senden', Eintrag rot in Formularliste (zu schliessen, editierbar)                                                                                                    |
|                       | 8                  | komplett, Formular ,abgesandt', Eintrag schwarz in Formularliste d.h. abgeschlossen, nicht<br>mehr editierbar, Fall erscheint in Online Statistik                                                                                                    |

# 1.8. Profile und Rollen im Schweiz. VKB Register - Zugriffsberechtigungen

Im Schweizerischen VKB Register werden unterschiedliche Profile mit unterschiedlichen Berechtigungen unterschieden. Für den Benutzer relevant sind:

- Modul Administrator Benutzerverwaltung (Studienteilnehmer) Öffnen von Fällen nach Finalem Abschliessen (Submit) - Online Statistiken - Vergleiche der Daten mit anonymisiertem Pool
- Klinischer Administrator Datendownload Online Statistiken Fälle eigene Klinik, (ev. Benutzerverwaltung - Freischalten Mitarbeiter aus eigener Klinik)
- Arzt Dateneingabe Finales ,Abschliessen' (Submit) Online Statistiken der eigenen Fälle
- Dateneingabe-Mitarbeiter (Nurse) Dateneingabe Finales , Abschliessen' (Submit)

Bei der Registrierung legt der Benutzer das Profil ,Klinischer Administrator' resp. ,Arzt' oder aber ,Dateneingabe-Mitarbeiter (Nurse)' an. Ein Benutzer kann eines oder mehrere Profile gleichzeitig wahrnehmen. Die Berechtigungen innerhalb der Applikation und der Zugang zu den Funktionen im Schweizerischen VKB Registers sind profilabhängig. Der Studienkoordinator bzw. ,Module Administrator' validiert jedes Profil d.h. jeden Studienzugang. **Es liegt in der Verantwortung des Module- oder Klinischen Administrators die Benutzerzugänge auf dem neusten Stand zu halten.** 

Mit einem Profil ,Arzt' oder ,Dateneingabe-Mitarbeiter' (Nurse) kann der einzelne Fall finale abgesandt werden (submit). Abgeschlossene Fälle sind wohl einsehbar, jedoch nicht mehr modifizierbar. Das Profil ,Arzt' hat zudem die Berechtigung, online Statistiken über die eigenen Fälle durchzuführen.

## 1.9. Werkzeuge im Schweizerischen VKB Register Register

Nach dem Einloggen in MEMdoc ersehen Sie linksrandig die Navigationsleiste. Diese ist profilabhängig aufgebaut und gibt Ihnen Zugang zu Ihren Werkzeugen in MEMdoc:

- Dateneingabe Neuer Patient Patienten suchen
- Klinische Funktionen Online Statistiken Formularanzeige
- Administration Einstellungen der Klinik Einstellungen der Abteilung Anwenderaktivitäten
- Anwenderverwaltung Konto modifizieren (Passwort ändern) Profil hinzufügen

Die einzelnen Menupunkte in der Navigationsleiste öffnen sich durch Mausklick.

Unter **Benutzer-Aktivität** ersieht der Benutzer eine Zusammenfassung der unter seinem Login angelegten Fälle in besagter Studie sowie deren Bearbeitungsstatus.

## 1.10. Dokumentieren aus mehreren Kliniken gleichzeitig

Falls Sie in mehreren Kliniken registriert sind:

Schweiz\_Kreuzbandregister\_MEMdoc\_Rel4\_guide\_deu

- 1) Klicken Sie nach dem Login in den grauen Balken rechts neben Ihrem Loginnamen,
- 2) und wählen Sie jene Klinik aus, in der Sie arbeiten möchten.

| admin, module 🔽                      | Mathys Demo Klinik: Clinical Research, Bettlach Schweiz     |
|--------------------------------------|-------------------------------------------------------------|
|                                      | Filter                                                      |
| Daten eingeben 🤈                     | Kantonsspital Aarau: Abteilung Traumatologie, Aarau Schweiz |
| Neuer Patient                        | MEMdoc: dept, Bern Schweiz                                  |
| <ul> <li>Patienten suchen</li> </ul> |                                                             |

6

# 2. **REGISTRIERUNG**

Sobald die Registrierung abgeschlossen ist, wird der Benutzer-Account durch den Module Administrator validiert (aktiviert). Anschliessend wird der Benutzer per Mail informiert, dass die Registrierung abgeschlossen ist. Unter Administration: « neuer Benutzer erstellen » oder «Studien verwalten» kann die E-Mail-Benachrichtigung unterdrückt werden. Die Registrierung von Benutzer oder Institutionen ist ein einmaliger Schritt.

## 2.1. Registrierungsschritt

Wenn ein neuer Benutzer sich selber registrieren möchte, um dem 'Schweizerischen VKB Register' beizutreten, so kann er dies auf der Webseite des Schweizerischen VKB Register tun. Die Registrierung eines neuen Benutzers erfolgt in einem Schritt. Klicken Sie auf der Login Seite auf « **Neuer Benutzer** ».

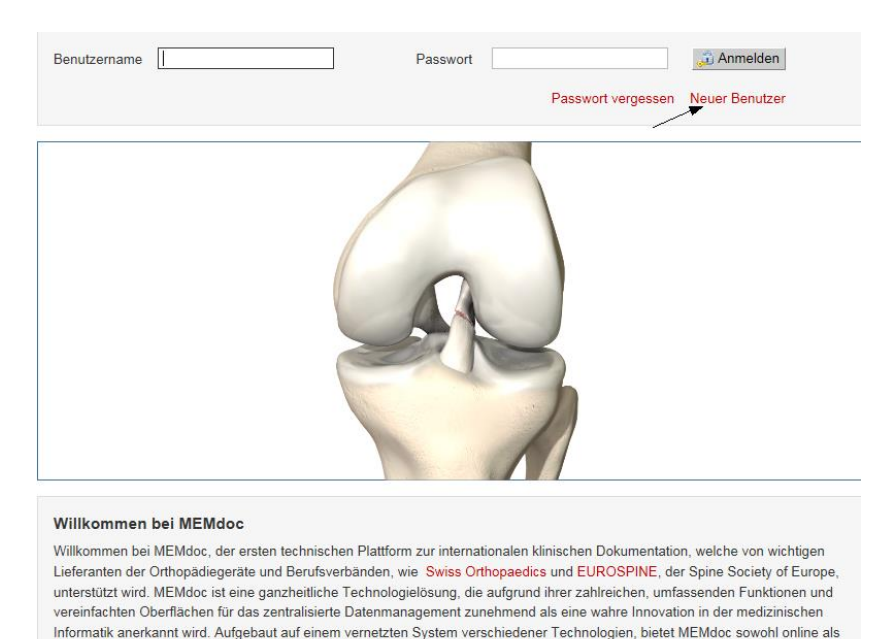

auch offline Tools zur peripheren Erfassung und Bearbeitung von Daten. Die Einzigartigkeit und Stärke von MEMdoc liegt in der Tatsache, dass, unabhängig von der Art der Dateneingabe, eine kontinuierliche Verbindung zur zentralisierten Datenbank besteht über welche Validierung, Verlinkung, Übermittlung und Verteilung der Daten aus der und zur Peripherie stattfinden.

Vervollständigen Sie Ihre Registrierung, indem Sie Ihren inskünftig zu verwendenden:

- Benutzernamen und Passwort
- Vorname, Name, Geburtsdatum, Emailadresse, Sprache
- sowie das gewünschte Profil erfassen
- Alle Pflichtfelder sind mit einem (\*) gekennzeichnet

Sollten die Stadt/Klinik noch nicht im entsprechenden Auswahlmenu erscheinen klicken Sie auf ,**Hinzufügen** und speichern Sie die entsprechenden Informationen.

| Benutzername | * Demo               |                               |            |  |
|--------------|----------------------|-------------------------------|------------|--|
| Passwort     | * •••••              | Passwort nochmals<br>eingeben | 5 * •••••• |  |
| Vorname      | * Daniel             | Nachname                      | * Demo     |  |
| E-Mail       | * daniel@degr.ch     | Sprache                       | * Deutsch  |  |
| Staff        |                      |                               |            |  |
| Profil       |                      |                               |            |  |
| Profil       | * Arzt               | ~                             |            |  |
| Land         | * Schweiz            | ~                             |            |  |
| Stadt        | * Bettlach           | ~                             |            |  |
| Klinik       | * Mathys Demo Klinik | ~                             |            |  |
| Abteilung    | * Clinical Research  | ~                             |            |  |
| Validierung  |                      |                               |            |  |
| R 7 Y 6      | т 4 z                |                               |            |  |
|              | •                    | C Zurücksotzon                |            |  |

# 2.2. Freischaltung Ihres Zugangs

Ihre Registrierung wird anschliessend von einem übergeordneten Profil validiert und freigeschaltet. Sie werden per Email davon in Kenntnis gesetzt. Sie können nun mit Ihrer Dokumentationstätigkeit beginnen.

# **3. PATIENTENDATEN**

## 3.1. Neuen Patienten erfassen

#### Daten eingeben -

Neuer Patient

Klicken Sie auf « Neuer Patient » in der linksrandigen Navigationsleiste.

Tragen Sie Patientennummer, Geburtsdatum und Geschlecht, in die entsprechenden Felder ein.

| Daten eingeben       | Neuer Patient                 |                                           |                |              |   | ? |
|----------------------|-------------------------------|-------------------------------------------|----------------|--------------|---|---|
| Neuer Patient        | * muss ausgefüllt we          | rden                                      |                |              |   |   |
| Klinische Funktionen | Patientennummer<br>Geschlecht | 12344777     Weiblich O Männlich     Tast | Geburtsdatum   | * 01.01.1955 |   |   |
| Mein Konto           | Nachname                      | lest                                      | Geburtsvorname | Hans         | × |   |
| Abmelden             | Telefon<br>Sprache            | Bitte wählen                              | E-Mail         |              |   |   |
|                      | 🔛 Speichern 🔀                 | Zurücksetzen                              |                |              |   |   |

Schliessen sie diesen Vorgang ab durch Klick auf « Speichern ».

| Informa | tion                | × |
|---------|---------------------|---|
|         | Patient gespeichert |   |
|         | VK                  |   |

Bestätigen Sie durch Klick auf « **OK** » die Speicherung der Patientendaten.

Sie gelangen nun automatisch in die Formularliste des neuen Patienten.

- 1. Klicken Sie auf « E-Formular » um ein neues Formular online anzulegen.
- 2. Wählen Sie das Formular aus, dass Sie aufrufen möchten
- 3. Nicht in jedem Register erforderlich: Wählen Sie die anatomische Seite aus (rechts/links)

| Daten eingeben                     | Patient                                                                  | 2 zurück zur Suchfunktion |
|------------------------------------|--------------------------------------------------------------------------|---------------------------|
| Neuer Patient     Patienten suchen | ☐ Demografie: Test Hans, Patientennummer: 12344777, 01.01.1955, Männlich |                           |
| Klinische Funktionen               | E Formularliste: 0 form(s)                                               |                           |
| Mein Konto                         |                                                                          | 💠 E-Formular              |
| Abmelden                           | Keine Formulare verfügbar für diesen Patient                             |                           |
|                                    |                                                                          |                           |

## 3.2. Patienten suchen - Schnellsuche

#### Daten eingeben -

- Neuer Patient
- Patienten suchen

Klicken Sie auf **« Patient suchen »** in der linksrandigen Navigationsleiste um die folgende Suchmaske zu erhalten. Die Schnellsuche entspricht der Suche durch

- « Name »
- « Patientennummer » (MRN),
- oder Teilstring von Patientennummer (Beispiel \*0120) oder
- Geburtsdatum

Schweiz\_Kreuzbandregister\_MEMdoc\_Rel4\_ guide\_deu

| Patienten suchen     |              |            |                |          | 0                     |
|----------------------|--------------|------------|----------------|----------|-----------------------|
| Schnellsuche *389    |              | Q Suchen   | 1              |          | 1 Letzte 10 Patienten |
| 🕀 Suchen             |              |            |                |          |                       |
| E Suchresultat       | 2            |            |                |          |                       |
| 4 Patienten gefunden |              | Anzeigen 2 | ) 💌 Patienten  |          | << < 1.4 • > >>       |
| Patientennummer      | Geburtsdatum | Geschlecht | Geburtsvorname | Nachname |                       |
| 229389               | 1948-02-05   | m          | Guido          | Kälin    | E 🎶 🕒 💷               |
| 214389               | 1925-03-17   | f          | Juliana        | Steiner  | E 🎶 🖹 🗳               |
| 395389               | 1929-01-02   | m          | Giuseppe       | Gaudio   | E 🎶 🕒 💷               |
| 023389               | 1966-03-23   | m          | Daniel         | Demo     | E 🦢 🛋                 |

- 1. Klicken Sie direkt auf **« Suchen »**, um die Liste aller gespeicherten Patienten zu erhalten. Beachten Sie, dass jeweils nur so viele Patienten angezeigt werden, wie in « Anzeigen (bspw. 20) Patienten » spezifiziert ist. Wenn bei einer Suche nur ein Patient gefunden werden kann, wird dessen Liste direkt geöffnet.
  - Geben Sie im Feld rechts von Schnellsuche eines der ein, um schnell einen bestimmten Patienten zu finden.
     Auch die Eingabe einzelner Buchstaben oder Zahlen eines dieser Informationen kann zur Suche eingegeben werden.
- 2. Das Resultat aus der Suche wird unter « Suchresultat » angezeigt.
- 3. « Zurück zur Suchfunktion »
- 4. Klicken Sie anschliessend auf eines der Ikonen in der Zeile des Patienten, den Sie bearbeiten wollen.
  - um ein neues Formular zu erstellen klicken Sie auf « + E-Form »
  - um ein bestehendes Formular zu bearbeiten oder fertig zu stellen klicken Sie auf das Ikon 🖉
  - Formular drucken
  - eines zum Fall zugehöriges Bild hochladen
  - Formular löschen, falls noch nicht abgeschlossen

| Patient                                        | 3 Zurück zur Suchfunktion 🖓 |  |  |
|------------------------------------------------|-----------------------------|--|--|
| 🔃 Demografie: Test Daniel, Patientennummer: 12 | 3456, 12.09.1988, Weiblich  |  |  |
| E Formularliste: 1 form(s)                     |                             |  |  |
| Sortieren nach Bitte wählen                    | 🐥 E-Formular                |  |  |
| Schweizerisches VKB Register                   | minimal 🛛 4 🥒 🚔 🕯           |  |  |
| Primärversorgung - Formular A                  |                             |  |  |
|                                                |                             |  |  |
|                                                |                             |  |  |

# 3.3. Detaillierte Suche

#### Daten eingeben -

#### Patienten suchen

Klicken Sie auf « Patient suchen » in der linksrandigen Navigationsleiste.

- 1. Öffnen Sie das Detailsuchfenster durch Klick auf 旺 unter **«Erweiterte Suche»**
- 2. Geben Sie Ihre Suchkriterien ein in unserem Beispiel ,01.01.200 30.06.2010'
- 3. Klicken Sie auf « Suchen »
- 4. Sie erhalten das Suchresultat nach Abschluss der Suche online angezeigt.
- 5. Durch Klick auf 🧵 gelangen Sie in die Formularliste eines Patienten, um dort ein E-Formular zu
- 6. Durch Klick auf hängen Sie dem Patienten aus dieser Umgebung ein elektronisches Formular an Auf dieser Ebene erscheint auch um einen Patienten zu löschen (nur möglich, wenn zuvor sämtliche Formulare des entsprechenden Patienten gelöscht wurden.)

| Suchen 1               |                          |                   |                        |                |             |
|------------------------|--------------------------|-------------------|------------------------|----------------|-------------|
| Patientennummer        |                          |                   | Geburtsdatum           | tt.mm.jjjj     |             |
| Geschlecht<br>Nachname | C Männlich C Weib        | lich              | Geburtsvorname         |                |             |
| Formular               | Bitte wählen             |                   |                        |                | •           |
| Formularstatus         | CAlle Inkomplet          | : 🗆 Komplett (abe | r nicht abgeschlossen) | Abgeschlossen  |             |
| Beigefügte Objekte     | 🗆 Bilder 🗖 Implanta      | te                |                        | _              | _           |
| Datum des Eingriffs    | 01.01.2010               | bi                | s 30.06.2010           |                | 2           |
| Suchresultat           | 3                        |                   |                        | •.             |             |
| 303 Patienten gefund   | en                       | Anzeigen          | 20  Patienten          | <<             | < 1-20 >>>> |
| Patientennummer        | Geburtsdatum             | Geschlecht        | Geburtsvorname         | Nachname       | 6           |
| 215221                 | 1933-03-14               | f                 | Berta                  | Schindler      | 5 🗉 🦢 🖳 💷   |
|                        |                          |                   |                        |                |             |
| 459689                 | 1921-12-17               | m                 | Hans                   | Basler         | E 🎶 🛼 💷     |
| 459689<br>296301       | 1921-12-17<br>1935-04-03 | m<br>m            | Hans<br>Bruno          | Basler<br>Frei |             |

# 4. **FORMULARDATEN**

#### 4.1. Neues Formular anlegen - erfassen

Patienten suchen oder anlegen, um ein neues elektronisches Formular aus der Formularliste anzulegen:

1. Klicken Sie auf « E-Formular »

Aus der Patientenliste:

- 1. Ikone in der Patientenliste können Sie dem entsprechenden Patienten direkt ein elektronisches Formular anhängen
- 2. Ikone 🞚 in der Patientenliste gelangen Sie in die Formularliste des entsprechenden Patienten. Um ein existierendes Formular zu öffnen, einsehen, komplettieren, editieren, drucken.

Es wird unterschieden zwischen Dokumentation:

- Basisdatensatz
- Wissenschaftlicher Datensatz

Nach Anlegen eines neuen elektronischen Formulars werden Sie ins elektronische Formular geführt. Sie sehen die Struktur des Formulars, das Sie ausfüllen werden, in unserem Beispiel der Primärversorgung:

- Stammdaten
- Tegner Score vor der Verletzung
- Behandlung

Im folgendem Beispiel sehen wir die « minimal » Struktur eines « Basisdaten und OP – Form A » Formulars.

- 1. Durch Klicken auf den jeweiligen grauen Balken springen Sie in den entsprechenden Teil des Formulars.
- 2. Das Subformular « Implantate », erscheint mit Abspeichern des Subformulars « Behandlung ».

| Daniel Test, 12.09.1988, Weiblich,<br>Patientennummer : 123456                     | <ul> <li>Zurück zum Patienten</li> <li>Zurück zur Suchfunktion</li> </ul> |
|------------------------------------------------------------------------------------|---------------------------------------------------------------------------|
| Schweizerisches VKB Register: Primärve<br>(VKB - Vorderes Kreuzband)<br>Stammdaten | ersorgung - Formular A (V1) Inkomplett O                                  |
| O Tegner Score vor der Verletzung                                                  |                                                                           |
| O Behandlung                                                                       | Speichern 🗟 Unvollständig speichern 🖓 Zurücksetzen                        |

# 4.2. Steuerfrage Format: «Minimal» versus «Wissenschaftlich»

Bei Anwählen der Antwortoption **« Minimal »**, ist nur der für das Implantatregister obligatorische Teil des Fragebogens zu beantworten. Bei Anwählen der Antwortoption **« Wissenschaftlich »** ist der gesamte Fragebogen zu beantworten. Es bauen sich die zusätzlichen Subformulare **« Lysolm Score vor der Verletzung »**, **« IKDC – Subjektiver Knieevaluations-score – vor der Verletzung »**, bei chirurgisches Behandlung zusätzlich noch das Subformular **« Entlassung »** auf.

Anbei sehen Sie die Struktur eines Fragebogens « Wissenschaftlich »:

| Daniel Test, 12.09.1988, Weiblich,<br>Patientennummer : 123456        | <ul> <li>Zurück zum Patienten</li> <li>zurück zur Suchfunktion</li> </ul> |
|-----------------------------------------------------------------------|---------------------------------------------------------------------------|
| Schweizerisches VKB Register: Primärve                                | ersorgung - Formular A (V1) Inkomplett •                                  |
| Stammdaten                                                            |                                                                           |
| O Tegner Score vor der Verletzung                                     |                                                                           |
| O Lysolm Score vor der Verletzung                                     |                                                                           |
| O IKDC - Subjektiver Knieevaluationsscore - vor der Ver               | letzung                                                                   |
| O Behandlung                                                          |                                                                           |
| O Entlassung                                                          |                                                                           |
|                                                                       | 🔛 Speichern 📓 Unvollständig speichern 🖓 Zurücksetzen                      |
| ALLGEMEIN<br>Format MINIMAL repräsentiert die MINIMALEN Pflichtfragen | des Schweizerischen VKB Registers.                                        |
| 1. Format                                                             | Anterior                                                                  |
| O minimal                                                             |                                                                           |
| <ul> <li>wissenschaftlich</li> </ul>                                  |                                                                           |

## 4.3. Erfassung der Formulardaten

- Durch Klicken auf den jeweiligen grauen Balken springen Sie in den entsprechenden Teil des Formulars. Der Aufbau ist modular und in Abhängigkeit von bestimmten Informationen Die **Ampel** gibt Auskunft darüber, ob ein Subformular komplettiert ist, siehe 1.7 Sie werden automatisch ins nächste Subformular geführt.
- 2. « Speichern » Sie jedes Subformular nach dessen Ausfüllen.
- Das erfolgreiche Speichern eines Subformulars wird bestätigt; klicken Sie auf « Fenster schliessen ».
- 3. Hier gelangen Sie zurück zur Suchfunktion.
- 4. Hier gelangen Sie zurück zur Formularliste.

| Daniel Test, 12.09.1988, Weiblich,<br>Patientennummer : 123456      | Zurück zum Patienten                                 |
|---------------------------------------------------------------------|------------------------------------------------------|
| Schweizerisches VKB Register: Primärv<br>(VKB - Vorderes Kreuzband) | ersorgung - Formular A (V1) 3 Inkomplett O           |
| Stammdaten                                                          |                                                      |
| O Tegner Score vor der Verletzung                                   |                                                      |
| O Lysolm Score vor der Verletzung                                   |                                                      |
| O IKDC - Subjektiver Knieevaluationsscore - vor der Ver             | letzung                                              |
| O Behandlung                                                        |                                                      |
| O Entlassung                                                        | 2 Speichern 🔄 Unvollständig speichern 🖓 Zurücksetzen |
| Format MINIMAL repräsentiert die MINIMALEN Pflichtfragen            | des Schweizerischen VKB Registers.                   |
|                                                                     | Anterior                                             |
| minimai     wissenschaftlich                                        |                                                      |

## 4.4. Formular ,abschliessen' (submitten)

Sobald Sie ein Formular vollständig ausgefüllt haben, das heisst alle Ampeln  $\bigcirc$  sind, erscheint erst der Knopf **« Abschliessen »**, der Formularbearbeitungsstatus ist **,Komplett**<sup>4</sup>.

 Klicken Sie auf « Abschliessen » bewirkt einen Abschluss, ein Einfrieren des Falles. Er kann fortan wohl noch angesehen, ausgedruckt jedoch nicht länger modifiziert werden. In der online Statistik werden nur ,abgeschlossene - submitted' Fälle berücksichtigt.

| Daniel Test, 12.09.1988, Weiblich,<br>Patientennummer : 123456        | <ul> <li>Zurück zum Patienten</li> <li>zurück zur Suchfunktion</li> </ul> |
|-----------------------------------------------------------------------|---------------------------------------------------------------------------|
| Schweizerisches VKB Registe                                           | er: Primärversorgung - Formular A (V1) Komplett                           |
| (VKB - Vorderes Kreuzband)                                            | 🔆 Abschliessen                                                            |
| Stammdaten                                                            |                                                                           |
| Tegner Score vor der Verletzung                                       | /                                                                         |
| Lysolm Score vor der Verletzung                                       |                                                                           |
| IKDC - Subjektiver Knieevaluationssco                                 | re - vor der Verletzung                                                   |
| <ul> <li>Behandlung</li> </ul>                                        |                                                                           |
| Implantate                                                            |                                                                           |
| Entlassung                                                            |                                                                           |
| ENTLASSUNG                                                            |                                                                           |
| 1. Entlassungsdatum 20.04.2017                                        |                                                                           |
| 2. Komplikationen nach OP  A keine Hämatom Infektion Thrombose andere | Benennen Sie andere Komplikationen                                        |
| 3. Behandlung der Komplikation  keine Punktion Rearthroskopie andere  | Benennen Sie andere Behandlung                                            |
| Spe                                                                   | ichem 🗟 Unvollständig speichern 🖓 Zurücksetzen                            |
|                                                                       | 🕌 Abschliessen                                                            |

Der Fall erscheint fortan nicht länger als roter, sondern als schwarzer Eintrag in der Formularliste.

## 4.5. Existierendes Formular bearbeiten – komplettieren

Es existieren zwei Möglichkeiten bestehende Formulare zu bearbeiten:

• Aus der Patientenliste:

0

Ū

- Ikone lin der Patientenliste können Sie dem entsprechenden Patienten direkt ein elektronisches CRF-Formular anhängen
- Bearbeiten der Formulare aus der Formularliste: Klicken auf:
  - Öffnen, einsehen, komplettieren, editieren eines existierenden Formulars
  - Drucken Formular
    - Löschen Formular (solange noch nicht abgeschlossen submitted)

| Pati | ient                            |                                                                          | ¢                | 2 zurück zur Suchfunktion |
|------|---------------------------------|--------------------------------------------------------------------------|------------------|---------------------------|
| Œ    | Demografie: Test Daniel, Patier | ntennummer: 123456, 12.09.198                                            | 3, Weiblich      |                           |
|      | Formularliste: 1 form(s)        |                                                                          |                  |                           |
| Sor  | tieren nach Bitte wählen        | ~                                                                        |                  | 🐥 E-Formular              |
| ٠    | Schweizerisches VKB<br>Register | Skifahren                                                                | wissenschaftlich | × / 🖮 ± 🛍                 |
|      | Primärversorgung - Formular A   | keine                                                                    |                  | /                         |
|      | rechts                          | chirurgische Behandlung mit<br>Transplantat (Autograft und<br>Allograft) |                  |                           |
|      | 20.04.2017                      |                                                                          |                  |                           |

## 4.6. Datenvalidierung – Ausschluss von Fragen und Antworten

Die komplexe Datenvalidierung, die im Hintergrund der Applikation ausgeführt wird, schliesst bestimmte Fragen/Antworten aufgrund logischer Rückschlüsse aus. Bestehende Regeln schliessen Subformulare, Sektionen, Fragen und /oder Antworten aus. Die ausgeschlossenen Elemente erscheinen inaktiv und werden grau hinterlegt. Deren Beantwortung ist nicht möglich. Im Folgenden Beispiel wird dieser Validierungsprozess veranschaulicht: Antwort **« konservative Behandlung »** in Frage drei (**« Behandlung »**) schliesst die darauffolgenden Fragen 5-11 zu chirurgischer Behandlung aus.

| 3. Behandlung                                     | 4. Behandelnder Arzt                      | ?   |
|---------------------------------------------------|-------------------------------------------|-----|
| konservative Behandlung ohne                      |                                           |     |
| hirurgische Behandlung mit Transplantat (A        | utograft / Allograft)                     |     |
| 5. Transplantatursprung                           |                                           |     |
|                                                   |                                           |     |
| 6. Transplantatart                                | Spezifizieren Sie andere Transplantatart  |     |
| $\checkmark$                                      |                                           |     |
| 7. Femorale Fixierung                             | Spezifizieren Sie andere femorale Fixier  | ung |
| $\checkmark$                                      |                                           |     |
| 8. Tibiale Fixierung                              | Spezifizieren Sie andere femorale Fixier  | ung |
| $\checkmark$                                      |                                           |     |
| 9. Anzahl Tage von Unfall bis OP                  | 10. Operationszeit (min)                  |     |
|                                                   |                                           |     |
|                                                   | ×                                         |     |
| hirurgische Behandlung mit Medizinprodukt         | *                                         |     |
| 11. Bitte spezifizieren bei chirurgischer Beha    | andlung mit Medizinprodukt                |     |
| >=3 mm AP-Translation im Vergleich zur G          |                                           |     |
| Tegner Score >=4                                  |                                           |     |
| Patient ist nicht gewillt, seine Aktivität zu rei | duzieren                                  |     |
| D pivotierende Sportarten/berufliche Tätigkeit    |                                           |     |
| frische primäre Ruptur des vorderen Kreuzh        | pandes, am OP-Tag nicht älter als 21 Tage |     |

# 4.7. Datenvalidierung – Fehlermeldung

Während dem Speichern der Subformulare wird im Hintergrund ein sekundärer Validierungsprozess über die Vollständigkeit und Richtigkeit der beantworteten Fragen im Subformular durchgeführt. Die Validierung überprüft, ob alle Antworten korrekt und vollständig eingegeben wurden. Im Falle eines Konflikts (Fehler, fehlende Informationen) erscheint eine Fehlermeldung. In der Fehlermeldung wird ersichtlich, welche Fragen nochmals überprüft bzw. beantwortet werden müssen. Zur Überschaubarkeit sind die entsprechenden Fragen, bei denen ein Konflikt besteht, nach dem Speichern rot umrandet. Das Subformular kann erst korrekt gespeichert werden, wenn alle Fragen korrekt und vollständig beantwortet worden sind.

Schweiz\_Kreuzbandregister\_MEMdoc\_Rel4\_guide\_deu

| ALLGEME    | N                                       |   |  |
|------------|-----------------------------------------|---|--|
| Das MINIM  | Meldung                                 | × |  |
|            |                                         |   |  |
| 1 Format   | Die folgenden Fragen sind erforderlich: |   |  |
| minim      | - 2. Rupturdatum                        |   |  |
| O wisse    |                                         |   |  |
| _          | × Schliesser                            | 1 |  |
| 2. Ruptur  |                                         |   |  |
| tt.mm.jjjj |                                         |   |  |
|            |                                         |   |  |

# 5. **IMPLANTAT ERFASSEN**

Nach Anlegen eines neuen elektronischen Formulars werden Sie ins Formular geführt. Falls beim Patienten ein chirurgischer Eingriff durchgeführt und ein Medizinprodukt verwendet wurde, können Sie durch Klicken auf den grauen Balken « **Implantate** » in den entsprechenden Teil des Formulars springen. In diesem Subformular können Sie online aus dem elektronischen Implantatkatalog die entsprechenden Medizinprodukte auswählen und registrieren.

# 5.1. Online Implantat Scannen: « Barcode-Handscanner »

Es besteht die Möglichkeit mit einem Handscanner zu arbeiten.

# 5.2. Online aus elektronischem Katalog auswählen: « Pulldowns »

Bei der Online Dateneingabe kann das Implantat aus einem elektronischen Katalog ausgewählt werden.

| E Implantat-Suche         |                            | <b>(</b> 2            |
|---------------------------|----------------------------|-----------------------|
| Hersteller * Biom         | et - EPRD 🗸                | ?                     |
| Katalog-Sprache * engli   | sch 🗸                      |                       |
| Kategorie Ellen           | bogen 🔽                    |                       |
| Artikelnummer             |                            |                       |
| Artikelbeschreibung       |                            | Suchen 🖓 Zurücksetzen |
| 🕀 Implantat von Hand eir  | tragen                     |                       |
| 🕀 Implantat scannen       |                            |                       |
| Suchresultate             |                            |                       |
| Es wurden 12 Einträge gef | unden. 5 🔽 Resultate pro S | Seite << < 1 >>>      |
| <u>Artikelnummer</u> ▲    | Beschreibung               | Lot-Nummer            |
| Discovery Humerus 100 mn  | Discovery Humerus 100 mm   | +                     |
| Discovery Humerus 150 mm  | Discovery Humerus 150 mm   | <b></b>               |
| Discovery Ulna 105 mm     | Discovery Ulna 105 mm      | +                     |
| Discovery Ulna 75 mm      | Discovery Ulna 75 mm       | +                     |
| iBP Humerus Interlok long | iBP Humerus Interlok long  | +                     |

# 5.3. Eigene Implantate in Katalog erstellen: « Implantat Notizbuch »

Existiert das gesuchte Implantat nicht im elektronischen Katalog besteht die Möglichkeit zur manuellen Eingabe resp. die Möglichkeit zur Erstellung eines persönlichen Notizbuchs, woraus dann die verwendeten Implantate ausgewählt werden. Um ein persönliches Implantat Notizbuch zu erstellen – Klick Sie auf 🚇

| 🕀 Implantat-Suche                                                                                        |              | Q              | p |
|----------------------------------------------------------------------------------------------------|--------------|----------------|---|
| 😑 Implantat yon Hand eintragen                                                                           |              |                |   |
| Hersteller<br>Artikelnummer<br>Lot-Nummer<br>Artikelbeschreibung<br>Implantat scannen<br>E Suchresultate | 4 Hinzufügen | € Zurücksetzen | 2 |

# 6. **ADMINISTRATION**

Klicken Sie auf « Administration » in der vertikalen Navigationsleiste links. Der Benutzer mit Profil ,Klinischer Administrator' findet hier die nachstehenden Werkzeuge.

# 6.1. Einstellungen der Klinik

Diese Anwendung erfordert ein Profil als ,Administrator'. Der Benutzer kann hier die Klinik-Einstellungen ändern.

Durch klicken auf den grauen Balken können Sie nach der entsprechenden Klinik suchen, die sie modifizieren möchten. Durch anschliessendes anwählen dieser Klinik erscheint die Klinik-Einstellung. Dort können Sie allfällige Änderungen vornehme. Unter **« Einstellungen der Abteilung »** können Sie auf die gleiche Weise dessen Einstellungen ändern.

| Daten eingeben                                                                                                    | Klinik-Einstellungen                                                                                                 |    |
|----------------------------------------------------------------------------------------------------|----------------------------------------------------------------------------------------------------|----|
| Klinische Funktionen<br>Administration<br>• Benutzer validieren<br>• Modul-Einstellungen<br>• Modul-Newsleitter<br>• Einstellungen der<br>Klinik                   | Land Schweiz<br>Logo<br>Stadt Bettlach<br>Klinikname Mathys Demo Klinik<br>Strasse Robert Mathys Strasse<br>Nummer 5 | en |
| Einstellungen der<br>Abteilung     Benutzer-Aktivitäten<br>Studien-Aktivitäten<br>Benutzer verwalten<br>Kliniken verwalten<br>Studien verwalten<br>Administratoren | PLZ * 2544<br>Ansprechspartner<br>Telefon Fax URL                                                                    |    |
| validieren<br>Salt definieren<br>Neuen Benutzer<br>erstellen                                                                                                    | Speichern 2 Zurücksetzen                                                                                             |    |

## 6.2. Benutzer-Aktivitäten

Diese Anwendung erfordert ein Profil als ,**Administrator**'. Der Administrator erhält Einsicht über die Aktivität eines Formulars auf Benutzer-, Abteilungs-, Klinikebene. Die automatisch generierte Liste kann in ein Office-Excel-File exportiert werden.

#### Administration

Klicken Sie anschliessend auf « **Benutzer-Aktivitäten** » in der vertikalen Navigationsleiste auf der linken Seite unter dem Menupunkt « Administration ».

Wählen Sie anschliessend die Gruppe aus dem Pulldown Menue aus, welche für Sie von Interesse ist, beispielsweise:

- Benutzer
- Abteilung
- Klinik

Wählen Sie anschliessend das Formular dem Pulldown Menue aus, welches für Sie von Interesse ist, beispielsweise:

Schweiz. VKB Register: Basisdaten und OP - Form A

| Daten eingeben                               | Benutzer-Aktivi | täten               |                |  |
|----------------------------------------------|-----------------|---------------------|----------------|--|
| Klinische Funktionen                         | E Suchen        |                     |                |  |
| Administration                               | Cruppiert pach  | * Pitto wählon      |                |  |
| <ul> <li>Benutzer validieren</li> </ul>      | Gruppiert nach  | bitte warner        |                |  |
| <ul> <li>Modul-Einstellungen</li> </ul>      | Studie          | Schweizerisches VKB | Registe 🗸      |  |
| <ul> <li>Modul-Newsletter</li> </ul>         | Formular        | Schweizerisches VKB | Registe 🗸      |  |
| <ul> <li>Einstellungen der Klinik</li> </ul> | T the second    |                     | - Finerille    |  |
| <ul> <li>Einstellungen der</li> </ul>        | Filtern nach    | O Kreiert O Datum d | es Eingniis    |  |
| Abteilung                                    | Startdatum      | tt.mm.jjjj          | Bis tt.mm.jiji |  |
| <ul> <li>Benutzer-Aktivitäten</li> </ul>     |                 |                     |                |  |
| <ul> <li>Studien-Aktivitäten</li> </ul>      |                 |                     |                |  |
| <ul> <li>Benutzer verwalten</li> </ul>       | 🖉 Anzeigen 🖓    | Zurücksetzen        |                |  |
| <ul> <li>Kliniken verwalten</li> </ul>       |                 | ,,                  |                |  |

## 6.3. Studien-Aktivitäten

Der Benutzer mit Profil ,klinischer Administrator' kann mit diesem Werkzeug seine Studien administrieren.

Der Benutzer erhält hier Informationen über die Aktivitäten seiner Studien gruppiert nach Land oder Studie und Formular. Die automatisch generierte Liste kann in ein Office-Excel-File exportiert werden.

| Daten eingeben                                                                                                    | Studien-Aktivitäten                                    |                                                                                                    |  |  |  |
|----------------------------------------------------------------------------------------------------|--------------------------------------------------------|----------------------------------------------------------------------------------------------------|--|--|--|
| Klinische Funktionen                                                                                                    | E Suchen                                               |                                                                                                    |  |  |  |
| Administration  Benutzer validieren Modul-Einstellungen Modul-Newsletter Einstellungen der Klinik Einstellungen der Abteilung | Gruppiert nach<br>Studie<br>Filtern nach<br>Startdatum | Bitte wählen     Schweizerisches VKB Registe     Kreiert ○ Datum des Eingriffs     tt.mm.jjjj     Bis tt.mm.jjj |  |  |  |
| <ul> <li>Benutzer-Aktivitäten</li> <li>Studien-Aktivitäten</li> </ul>                                                         | a Anzeigen 🔒                                           | Zurücksetzen                                                                                                    |  |  |  |

# 6.4. Benutzer verwalten

Diese Anwendung erfordert ein Profil als ,Administrator'. Die Funktionen beinhalten:

- 1. Einen bestimmten Benutzer suchen,
- 2. durch das klicken auf das Item 🕈 können Sie den Benutzer überwachen und Änderungen vornehmen (bspw. E-Mail Adresse ändern),
- 3. durch klicken auf das Item 🙀 können Sie das Profil des Benutzers aktivieren/deaktivieren oder löschen,
- 4. durch klicken auf das Item 📩 können Sie dem Benutzer ein neues Profil hinzufügen,
- 5. durch klicken auf das Item 🔒 können Sie für den Benutzer das Passwort ändern.

Eine anschliessende Validierung der Änderungen ist hier nicht nötig.

| Daten eingeben                                                                                  | Benutzer verwal      | ten                   |                    |                      |                     | (?             |
|-------------------------------------------------------------------------------------------------|----------------------|-----------------------|--------------------|----------------------|---------------------|----------------|
| Klinische Funktionen                                                                            | Nachname             | Vorname               | Benutzeri          | name                 |                     |                |
| Administration                                                                                  | Alle Benutzer        | O Neue Benutzer       | O Benutzer ohne ak | tiviertes Profil     |                     |                |
| <ul> <li>Benutzer validieren</li> <li>Modul-Einstellungen</li> </ul>                            | C Alle Dellater      | O Head Delivated      | O Bendazer enne an |                      |                     |                |
| Modul-Newsletter                                                                                |                      |                       |                    |                      | Q Suchen            | 2 Zurücksetzen |
| <ul> <li>Einstellungen der Klinik</li> <li>Einstellungen der<br/>Abteilung</li> </ul>           |                      |                       |                    |                      |                     |                |
| <ul> <li>Benutzer-Aktivitäten</li> </ul>                                                        | 1 Benutzer gefunde   | n                     | Anzeigen           | 5 V Benutzer         | <<                  | < 1-5 V > >>   |
| <ul> <li>Studien-Aktivitaten</li> <li>Benutzer verwalten</li> <li>Kliniken verwalten</li> </ul> | Benutzername 🔺       | Nachname              | Vorname            | E-Mail               |                     | 3 5            |
| Studien verwalten<br>Administratoren                                                            | testArzt             | Arzt                  | Test .             | patrick.abt@ispm.uni | be.ch 2             | 🛉 🚯 +8 🙆 🔟     |
| validieren<br>Salt definieren                                                                   | Mathys Demo Klini    | k: Clinical Research, | Bettlach CH 🐴      | Starts               | eite Vorgabe        | 4              |
| Neuen Benutzer<br>erstellen                                                                     | Administrator der Ab | teilung               | Akt                | iviert               | O Deaktiviert       | <u> </u>       |
| NU-Kalender verwalten                                                                           | MEMdoc: dept, Ber    | n CH 🔩                |                    | Starts               | eite Patienten such | ien 🔽          |
| <ul> <li>Benutzerwechsel<br/>verwalten</li> </ul>                                               | Arzt                 |                       | Akt                | iviert               | O Deaktiviert       | Û              |
| <ul> <li>Formularliste verwalten</li> </ul>                                                     |                      |                       |                    |                      | 🔡 Speichern         | C Zurücksetzen |
| Mein Konto                                                                                      | 1 Benutzer gefunde   | n                     | Anzeigen           | 5 V Benutzer         | <<                  | < 1-5 > >>     |
| Systemkonfiguration                                                                             |                      |                       |                    |                      |                     |                |
| Abmelden                                                                                        |                      |                       |                    |                      |                     |                |

# 6.5. Kliniken verwalten

Diese Anwendung erfordert ein Profil als ,**Administrator**<sup>4</sup>. Mit diesem Tool können Sie Profile/Kliniken suchen und/oder überwachen, hinzufügen/löschen von Profilen oder einzelnen Benutzer eine E-Mail schreiben.

- 1. Wählen Sie aus den Suchfeldern die gewünschten Optionen aus.
- 2. Im Suchresultat werden in der Regel alle Kliniken aufgeführt, ausser Sie haben unter dem Pulldown Menue etwas anderes angegeben.
- 3. Klicken Sie anschliessend auf **« Alles aufklappen »** um Einsicht in alle Kliniken und deren Benutzer und Profile zu haben.
- 4. Klicken sie auf den grauen Balken einer Klinik um alle Benutzer und Profile sehen zu können.
- 5. Klicken Sie auf den blauen Balken einer Abteilung um alle Benutzer und Profile sehen zu können.

Unter **« Anzahl Benutzer »** können Sie sehen, welche Klinik mit dem gesuchten Profil >0 Benutzer hat. Auf dieser Ebenen können Sie weitere Profile einem Benutzer anfügen, ein Profil löschen oder einem Benutzer eine Email schreiben.

| Daten eingeben                                                                                                    | Kliniken verwalten                                                                                                    | 0                                         |  |  |  |
|----------------------------------------------------------------------------------------------------|----------------------------------------------------------------------------------------------------|-------------------------------------------|--|--|--|
| Klinische Funktionen                                                                                                    | Suchen                                                                                                    |                                           |  |  |  |
| Administration  Benutzer validieren Modul-Einstellungen Modul-Newrletter                                                                                                    | Klinik- /<br>Abteilungsname                                                                                                    |                                           |  |  |  |
| Einstellungen der Klinik     Einstellungen der<br>Abbeilung     Benutzer-Aktivitäten     Studien-Aktivitäten     Benutzer verwalten     Kliniken verwalten     Studien verwalten | Profil     Arzt     Y       Land     Schweiz     Y       Stadt     Bettlach     Y       Klinik     Mathys Demo Klinik     Y       Abteilung     Clinical Research     Y | ]                                         |  |  |  |
| Administratoren<br>validieren     Salt definieren     Neuen Benutzer<br>erstellen     NU-Kalender verwalten     Benutzerwechsel<br>verwalten                                     | Suchresultate                                                                                                    | . Suchen 🔀 Zurücksetzen 3                 |  |  |  |
| Formularliste verwalten Mein Konto                                                                                                    | <u>Klinik-Ida</u> <u>Klinikname</u> <u>Stadt</u> <u>Land</u>                                                                                                    | Anzahl Benutzer Klinik<br>Administratoren |  |  |  |
| Systemkonfiguration                                                                                                    | 2077 Mathys Demo Klinik Bettlach Schwe                                                                                                    | iz 2 <b>4</b>                             |  |  |  |
|                                                                                                    | Abteilungs-Ida Abteilungsname A                                                                                                    |                                           |  |  |  |
|                                                                                                    | 2064 Clinical I                                                                                                    | Research 5                                |  |  |  |
|                                                                                                    | Benutzer-ID Benutzername Nachname Vor                                                                                                    | name Profil Aktiviert                     |  |  |  |
|                                                                                                    | 3138 mathys Münger Pete                                                                                                    | er Arzt 🖌 🖂 🎲 🛍                           |  |  |  |
|                                                                                                    | 3136 testArzt Arzt Test                                                                                                    | t Arzt 🖌 🖂 🎲 📋                            |  |  |  |

# 7. KLINISCHE FUNKTION

## 7.1. Datenexport - Berechtigung

In MEMdoc kann grundsätzlich nur der Benutzer mit Profil

• Klinischer Administrator

die Daten seiner Klinik/Kliniken exportieren.

## 7.2. Datenexport - Generell

#### Klinische Funktionen - Datenexport

Unter diesem Menüpunkt in der vertikalen Navigationsleiste links können die Daten vom berechtigten Benutzer exportiert werden.

Für den Benutzer, der in mehreren Kliniken registriert ist:

- 1. Der Klinische Administrator, der in multiplen Kliniken eingetragen ist, wechselt in die Klinik, deren Daten er exportieren möchte durch Klick auf 🕀 resp. direkt in den grauen Balken oben (Klinikanzeige). In der Folge werden die Kliniken aufgelistet.
- 2. Klick auf die Klinik, in der der Benutzer arbeiten möchte.
- 3. Fortfahren wie unter Punkt 4.

Für den Benutzer, der nur in einer Klinik registriert ist:

4. Klick auf Klinische Funktionen – Datenexport

5. Auswählen der Parameter: Formular, Fälle, Formularoptionen, Exporttyp aus den Auswahl Menus

| E MEMdoc: dept, Bern Schweiz                                                                 |   |
|----------------------------------------------------------------------------------------------|---|
| Filter                                                                                       | ~ |
| AndreasklinikCham: Orthopädie, Cham Schweiz                                                  |   |
| BürgerspitalSolothurn: KlinikfürOrthopädie, Solothurn Schweiz                                |   |
| HirslandenKlinikBirshof: Leonardo-ÄrztefürOrthopädieundTraumatologie, Münchenstein Schweiz 2 |   |
| Kantonsspital Aarau: Abteilung Traumatologie, Aarau Schweiz                                  |   |
| KlinikamRosenberg: Orthopädie, Heiden Schweiz                                                |   |
| Mathys Demo Klinik: Clinical Research, Bettlach Schweiz                                      | ~ |
| Caten exportieren                                                                            | 0 |
| Exportoptionen 4                                                                             |   |
| Formular * Schweizerisches VKB Register: Primärversorgung - Formular A                       |   |
| Fälle Bitte wählen                                                                           |   |
| Formularontionen Nur abgeschlossene Formulare herunterladen                                  |   |
| Exportlyp Anonymisiert                                                                       |   |
| Datum des Bis Eingriffs Von                                                                  |   |
| Zu exportierende Daten                                                                       |   |
| Primärversorgung - Formular A                                                                |   |
| Alle erweitern                                                                               |   |
| Stammdaten                                                                                   |   |
| Tegner Score vor der Verletzung                                                              |   |

# 7.3. Online Statistik

Klicken Sie auf « Klinische Funktionen » in der linksrandigen Navigationsleiste.

Mit diesem online Tool können online Statistiken hergestellt werden, in welchen nur **abgeschlossene** Fälle berücksichtigt werden. Auf der linken Seite neben dem **« Auswahl »** - Pulldown Menue wird die kollektive Grösse 'Beispiel - VS'

| Daten eingeben                                               | Online-Statist           | iken                                                               | 0        |
|--------------------------------------------------------------|--------------------------|--------------------------------------------------------------------|----------|
| Klinische Funktionen Datenexport                             | Formular                 | * Schweizerisches VKB Register: Primärversorgung - Formular A (V1) | ~        |
| <ul> <li>Online-Statistiken</li> <li>Zusatzfragen</li> </ul> | Auswahl                  | * Bitte wählen                                                     |          |
| <ul><li>Formularanzeige</li><li>Dokumente</li></ul>          | VS                       | Bitte wählen                                                       |          |
| Administration                                               | Alters- und Ge           | schlechtsverteilung anzeigen                                       |          |
| Mein Konto                                                   | 📃 Demografie (           | optional)                                                          |          |
| Systemkonfiguration                                          |                          |                                                                    |          |
| Abmelden                                                     | Geschlecht<br>Min. Alter | Alie 🔽 Max. Alter                                                  |          |
|                                                              | E Filter (option         | al)                                                                |          |
|                                                              | Subformular              | Bitte wählen                                                       | ~        |
|                                                              | Ausgabe                  |                                                                    | 0 Fragen |
|                                                              | Primärversor             | gung - Formular A                                                  |          |
|                                                              | Stammdaten               |                                                                    |          |
|                                                              | Format                   |                                                                    |          |
|                                                              | Grösse (cm)              | Grösse/Gewicht unbekannt                                           |          |
|                                                              | Gewicht (kg)             | D BMI                                                              |          |

Optionale Einstellungen sind möglich unter:

• Demografie

angegeben.

• Filter - Einschlussabfrage

Darunter folgt das Formular, bzw. die Subformulare und die Variablen:

- Klicken Sie auf das **«Formular»** um in alle Subformulare einsehen zu können.
- Klicken sie auf das gewünschte Subformular um die einzelnen Variablen in der Ausgabe zu öffnen.

Die Voreinschaltung der Analyse liegt auf 'Descriptive': Die Häufigkeitsanalyse wird in grafischer und tabellarischer Form dargestellt. Eine 'Wissenschaftliche' Analyse ist auch möglich.